# CORRECTIE TOT VERWIJDERING AANVRAGEN

Versie 3.0 – 13.10.2021

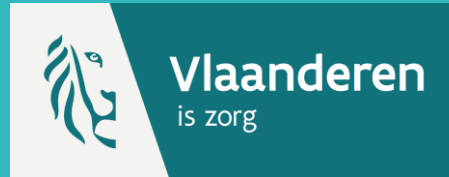

In deze snelstartfiche wordt uitgelegd hoe u een aanvraag kan indienen om een vaccinatieregistratie die niet door u zelf werd geregistreerd te verwijderen. Indien de aanvraag tot verwijdering correct is ingediend, kan een beheerder deze goedkeuren of weigeren.

## **1. PATIËNT ZOEKEN \***

Navigeer naar de zoekpagina voor patiënten in Vaccinnet:

> Klik op "Zoek persoon" onder "Vaccinatiestatus" aan de linkerkant van het scherm

Zoek vervolgens de patiënt op in Vaccinnet. Het zoeken van een patiënt kan op twee manieren:

- Snel zoeken op basis van het rijksregisternummer
- Als u het rijksregisternummer niet weet, kunt u zoeken op basis van één of meerdere criteria, waaronder: naam, voornaam, postcode, geboortedatum, enz.

Selecteer daarna de correcte patiënt door te klikken op zijn/haar naam. Het vaccinatieschema van de patiënt zal nu openen.

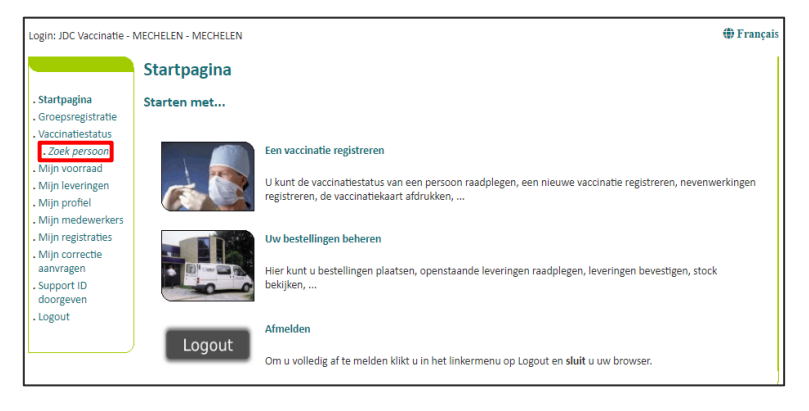

**2. VACCINATIE SELECTEREN** 

In het vaccinatieschema krijgt u alle vaccinaties voor de gekozen persoon te zien. Selecteer de vaccinatie waarvoor u een aanvraag tot verwijdering wil indienen. Dit doet u door te klikken op de vaccinatie.

| vaccin                                                                                                    | Datum                                                                                                    | Opm.                                 |
|----------------------------------------------------------------------------------------------------|----------------------------------------------------------------------------------------------------|--------------------------------------|
|                                                                                                    |                                                                                                    |                                      |
|                                                                                                    |                                                                                                    |                                      |
|                                                                                                    |                                                                                                    |                                      |
|                                                                                                    |                                                                                                    |                                      |
|                                                                                                    |                                                                                                    |                                      |
|                                                                                                    |                                                                                                    |                                      |
|                                                                                                    |                                                                                                    |                                      |
| Covid-19 Vaccine Janssen                                                                                                    | 02/06/21                                                                                                    | Neen                                 |
|                                                                                                    |                                                                                                    |                                      |
| Het vaccinatieschema is een hulnmiddel hii de re                                                                            | aistratie van actuele vaccinaties. Gelieve de va                                                                | ccinatieliist te raadaleaen voor een |
| Het vaccinatieschema is een hulpmiddel bij de re<br>chronologisch overzicht van alle vaccinaties voor                       | gistratie van actuele vaccinaties. Gelieve de va<br>deze persoon                                                | ccinatielijst te raadplegen voor een |
| Het vaccinatieschema is een hulpmiddel bij de re<br>chronologisch overzicht van alle vaccinaties voor                       | gistratie van actuele vaccinaties. Gelieve de va<br>deze persoon                                                | ccinatielijst te raadplegen voor een |
| Het vaccinatieschema is een hulpmiddel bij de re<br>chronologisch overzicht van alle vaccinaties voor<br>Vaccinatiekaart fl | gistratie van actuele vaccinaties. Gelieve de va<br>deze persoon<br>Toevoegen vaccinatie<br>Vaccinatiekaart per | ccinatielijst te raadplegen voor een |

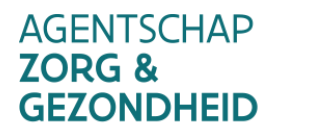

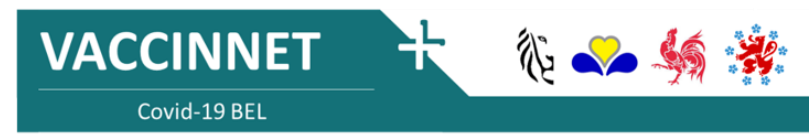

# CORRECTIE TOT VERWIJDERING AANVRAGEN

Versie 3.0 – 13.10.2021

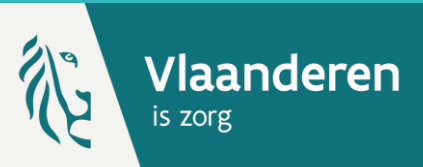

## **3. VACCINATIE VERWIJDEREN \*\***

Vooraleer een verwijdering aan te vragen moet u de vaccinatiedetails controleren.

Nadat u de gegevens hebt gecontroleerd, moet u **"Verwijdering aanvragen"** onderaan de pagina selecteren.

| Login: JDC Vaccinatie - N                                       | IECHELEN - MECHELEN                                                                                                    | 🌐 Françai |  |  |
|-----------------------------------------------------------------|----------------------------------------------------------------------------------------------------|-----------|--|--|
|                                                                 | Vaccinatie details:                                                                                                    |           |  |  |
| . Startpagina<br>. Groepsregistratie                            | Covid-19 vaccinatienevenwerkingen registreert u via de link naar het FAGG onder nevenwerkingen. U komt via deze link aut<br>op de meldingspagina van het FAGG.                                                                                      | tomatisch |  |  |
| . Zoek persoon                                                  | Voor de andere vaccins kan u de nevenwerkingen rechtstreeks registreren bij het FAGG of in Vaccinnet.                                                                                                    |           |  |  |
| . Zoekresultaten<br>. Vaccinatie<br>schema                      | De vaccinategegevens zijn niet door uzelt aanpasbaar want u bent niet de oorspronkelijke vaccinator. U kunt ons echter ste<br>hoogte brengen van foutieve vaccinatiegegevens. Deze worden na verificatie door de beheerder van de regio verwijderd. | eds op de |  |  |
| . Vaccinatielijst<br>. Mijn voorraad                            | Naam en<br>voornaam:<br>Vaccin: Covid-19 Vaccine Janssen                                                                                                    |           |  |  |
| . Mijn leveringen<br>. Mijn profiel                             | Dosis: 1,0<br>Datum: 02/06/2021 Land van toediening: België [BE]                                                                                                    |           |  |  |
| <ul> <li>Mijn medewerkers</li> <li>Mijn registraties</li> </ul> | Nevenwerkingen: Neen                                                                                                    |           |  |  |
| . Mijn correctie<br>aanvragen                                   | Beschrijving<br>nevenwerkingen:                                                                                                    |           |  |  |
| doorgeven                                                       | Nik filet voor net registreren van een covio-15 nevenwerking of PAGG.                                                                                                    |           |  |  |
| Logout                                                          | Bijkomende info<br>over deze<br>vacrinatie 14/06/2021:<br>(behalve<br>nevenwerkingen):                                                                                                    |           |  |  |
|                                                                 | Devergen<br>bijkomende info<br>(behalve<br>neverwerkingen):                                                                                                    |           |  |  |
|                                                                 | Lotnummer: abc123                                                                                                    |           |  |  |
|                                                                 | Opsiaan Annuleren<br>Verwijdering aanvragen                                                                                                    |           |  |  |

### **4. REDEN VOOR VERWIJDERING**

Vul de reden in waarom u de vaccinatie wilt laten verwijderen en druk vervolgens op **"Opslaan".** 

U wordt verwezen naar een tussenpagina waar de details van uw aanvraag tot verwijdering worden getoond.

Uw aanvraag tot verwijdering van de

desbetreffende vaccinatieregistratie is nu doorgegeven aan de beheerders. Zij hebben de optie deze goed te keuren of te weigeren. Indien u op **"Terug"** klikt, wordt het vaccinatieschema van de patiënt geopend.

|                                                        | Aanvraag verwi                                                                                                    | ijderen foute vaccinatiege                                                 | gevens               |             |  |
|--------------------------------------------------------|----------------------------------------------------------------------------------------------------|----------------------------------------------------------------------------|----------------------|-------------|--|
| Startpagina<br>Groepsregistratie                       | U kunt de beheerder van de regio via deze weg op de hoogte brengen van foutieve vaccinatiegegevens. Deze worden na verificatie<br>verwijderd. Eventuele correcties kunt u nadien zelf invoeren in Vaccinnet. |                                                                            |                      |             |  |
| Vaccinatiestatus<br>. Zoek persoon                     | Aanvraag door:                                                                                                    | JDC Vaccinatie - MECHELEN - MECHELEN                                       |                      |             |  |
| . Zoekresultaten<br>. Vaccinatie<br>schema             | Naam en voornaam:<br>Adres:                                                                                                    | Pokazaniev, Bogdan Evguenievitch<br>Sint-Jacobsnieuwstraat 14<br>9000 Gent |                      |             |  |
| . Vaccinatielijst<br>Mijn voorraad                     | Geboren op:                                                                                                    | 23/05/1993                                                                 | Geslacht (M/V):      | М           |  |
| Mijn leveringen<br>Mijn profiel                        | Vaccin:                                                                                                    | Covid-19 Vaccine Janssen                                                   | Toegediend op:       | 02/06/2021  |  |
| Mijn medewerkers<br>Mijn registraties                  | Dosis:                                                                                                    | 1                                                                          | Land van toediening: | België [BE] |  |
| Mijn correctie<br>aanvragen<br>Support ID<br>doorgeven | Reden verwijdering <sup>(*)</sup> :                                                                                                    |                                                                            |                      |             |  |

#### Aanvraag verwijderen foute vaccinatiegegevens: doorgegeven

Uw aanvraag tot verwijderen van de onderstaande vaccinatie registratie is doorgegeven aan de beheerders. Het kan enige tijd duren totdat deze aanvraag door de beheerder is behandeld. U kan de status van de door deze gebruiker ingediende aanvragen tot verwijderingen opvolgen via de menu 'Mijn correctie aanvragen'.

| Vaccin:             | Covid-19 Vaccine Janssen |    |
|---------------------|--------------------------|----|
| Toegediend op:      | 02/06/2021               |    |
| Reden verwijdering: |                          |    |
|                     |                          | 1. |

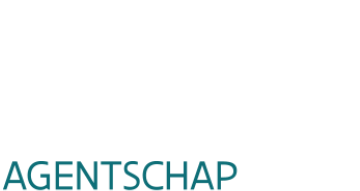

ZORG &

**GEZONDHEID** 

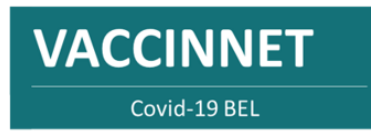

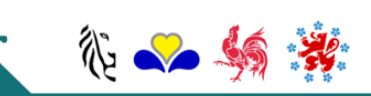

# CORRECTIE TOT VERWIJDERING AANVRAGEN

Versie 3.0 – 13.10.2021

# Vlaanderen

## **5. AANVRAGEN OPVOLGEN**

Navigeer naar de pagina "**Mijn correctie aanvragen**" via het menu aan de linkerkant van de Vaccinnet startpagina.

U wordt verwezen naar het overzicht waar al uw aanvragen van te verwijderen vaccinatieregistraties te zien zijn. In de laatste kolom kan u de status van uw aanvraag zien.

Indien er een groen duimpje ( ) wordt weergegeven, betekent dit dat uw aanvraag goedgekeurd is. Als er een rood duimpje () wordt weergegeven, betekent dit dat uw aanvraag is geweigerd. Indien er een teken van laden (\*\*\*) wordt weergegeven, betekent dit dat uw aanvraag in behandeling is.

Wanneer u met uw muis over een specifieke vaccinatie zweeft/"hovert", kan u uw reden van aanvraag tot verwijdering herlezen en kan u ook de reden zien waarom uw aanvraag tot verwijdering is geweigerd.

|                             |                          |                            | ano rogionanos        |                           |                     |
|-----------------------------|--------------------------|----------------------------|-----------------------|---------------------------|---------------------|
| agina                       |                          |                            |                       | Zoekei                    | n:                  |
| natiestatus                 | Vaccin 🔶                 | Datum toediening           | Naam gevaccineerde    | Voornaam<br>gevaccineerde | Datum aanvraag      |
| k persoon                   | oek Vaccin               | Zoek Datum toedienin       | Zoek Naam gevaccineer | Zoek Voornaam gevaccin    | Zoek Datum aanvraag |
| kresultaten                 | ovid-19 Vaccine Janssen  | 02/06/2021                 |                       |                           | 13/10/2021          |
| ema P                       | olio                     | 07/07/1998                 |                       |                           | 06/10/2021          |
| cinatielijst o              | olio                     | 07/07/1998                 |                       |                           | 06/10/2021          |
| oorraad                     | ombivax - DTPw           | 26/01/1999                 |                       |                           | 05/10/2021          |
| everingen                   | olio                     | 07/07/1998                 |                       |                           | 05/10/2021          |
| profiel                     | olio                     | 26/01/1999                 |                       |                           | 05/10/2021          |
| nedewerkers<br>paristratios | olio                     | 26/01/1999                 |                       |                           | 04/10/2021          |
| orrectie                    | olio                     | 26/01/1999                 |                       |                           | 04/10/2021          |
| agen                        | tot 9 van 9 rorultaton ( | Soon onkolo liin gerolocti | oord                  |                           |                     |

#### **OPMERKINGEN**

- \* Om een patiënt op te zoeken in Vaccinnet, moet steeds bevestigd worden dat er een medische link met de patiënt bestaat. Als dit niet bevestigd wordt, zal het systeem een foutmelding tonen.
- \*\* U kunt enkel een aanvraag tot verwijdering indien voor een vaccinatieregistratie die u niet zelf heeft geregistreerd.

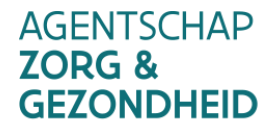

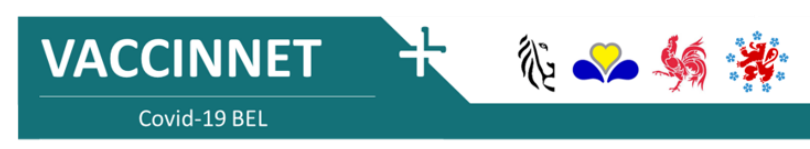